# e-config

ソフトウェアマニュアル(第1版)

2011年1月

=

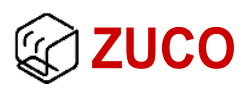

[目 次]

| 1. はじめに1        |
|-----------------|
| 2. 動作環境1        |
| 3. インストール       |
| 4. 使用方法2        |
| 4.1. 準備         |
| 4.2. 接続·切断      |
| 4.3. 設定         |
| 4.4. 制御         |
| 4.5. その他        |
| 5. アンインストール10   |
| 6. サポート10       |
| 6.1. お問い合わせ10   |
| 6.2. バージョンアップ10 |
| 7. 改訂履歴11       |

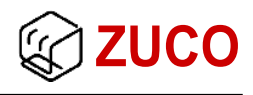

# 1. はじめに

e-config ソフトウェアマニュアル(以下、本マニュアル)は、Advanced Motor Driver type-E(以下、type-E)の設定や簡単な制御が行える Windows アプリケーション 「e-config」について説明します。type-E の仕様や機能・用語などについては**取扱説明書** を参照してください。

本マニュアルで説明する OS は Windows7 を利用します。

## 2. 動作環境

表1は e-config が Windows 上で動作するための必須環境です。

#### 表1. 必須環境

| 項目    | 条件                                 |  |  |
|-------|------------------------------------|--|--|
| OS    | OS Windows XP/Vista/7              |  |  |
| 機種    | 機種 対応 OS が動作する DOS/V または、その互換機     |  |  |
| ライブラリ | ライブラリ Microsoft .NET Framework 3.5 |  |  |
| その他   | COM ポートが使用できる環境                    |  |  |

type-E は USB を直接つなぎ仮想 COM ポートで通信を行うことができます。仮想 COM ポートをご利用になるには FTDI 社の仮想 COM ポートドライバ(VCP Driver)が必要です。FTDI 社のウェブサイト「http://www.ftdichip.com/」で、ご利用の OS にあったドラ イバのダウンロードやインストールの方法を確認してください。

また、COMポートが利用できればtype-Eに直接つながなくても通信変換機器や中継ド ライバの type-E を介して e-config を利用できます。

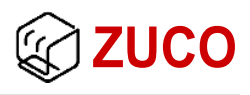

# 3. インストール

弊社ウェブサイトから e-config のインストーラが含まれた「e-config\_setup.zip」をダウンロードして解凍してください。解凍されたファイルの「e-config\_setup.msi」を実行すると、インストール画面が表示されますので、手順に従い進めてください。インストールが終わると表2のファイルが生成されます。

#### 表2. インストールファイル

| 名前                                 | 内容                    |
|------------------------------------|-----------------------|
| e−config.exe                       | 本体                    |
| e-config.exe.Config                | 構成ファイル(アプリケーションの設定など) |
| libeacs.dll                        |                       |
| libefmt.dll                        | 冬菇ライブラロ               |
| Zuco.AdvancedMotorDriver.TypeE.dll |                       |
| Zuco.Libraries.Standard.dll        |                       |

インストール中に.NET Framework 3.5 のインストールを促す画面が表示された場合は 指示に従いインストールを行ってください。

# 4. 使用方法

e-config は大きく分けて通信速度などの設定を扱う設定モードと、設定を確認する制御 モードがあります。本章では設定から制御モードでの動作確認までを順に説明します。

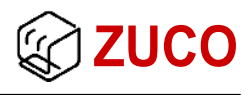

## 4.1. 準備

ご利用のパソコンとtype-Eをつなぎ、電源を投入してください。「e-config.exe」を実行して図1のメインウィンドウを起動してください。

| e-config              |  |  |
|-----------------------|--|--|
| 終了(X) 表示(V) ヘルプ(H)    |  |  |
| 通信ポート                 |  |  |
| ポート名 シリアル番号           |  |  |
| COM1 -                |  |  |
| COM10 S/CE0000        |  |  |
| COM12 -               |  |  |
|                       |  |  |
|                       |  |  |
|                       |  |  |
|                       |  |  |
| 通信速度: 115,200 🚔 [bps] |  |  |
| ID: 0 🚖               |  |  |
| 初期設定で起動               |  |  |
| ハードウェアリセット            |  |  |
| 接続                    |  |  |

#### 図1. メインウィンドウ

type-EとUSBを直接つないだ場合、COM10のようにシリアル番号が表示されます。それ以外の場合はシリアル番号が表示されませんが、ご利用になるポート名の先に type-E がつながれていれば接続できます。

図1のメインウィンドウ内にある「初期設定の起動」や「ハードウェアリセット」はUSBで直接接続された type-E のみ利用できる機能です。中継機能を利用しているスレーブの type-E や別経由(CAN や RS422/485 など)で接続された type-E では利用できません。

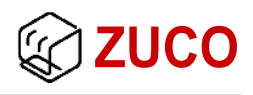

## 4.2. 接続·切断

3 ページ図 1 の通信ポートリストから接続するポートの選択と通信速度・ID を入力して 「接続」ボタンを押すと type-E への接続確認を行います。接続後は「接続」ボタンが「切 断」と表示されますので、再度ボタンを押すことで通信を切断することができます。

接続確認中は図2の通信情報ウィンドウが表示されます。進捗状況の緑のバーがすべて満たされ、「type-E に接続しました。」と表示されると接続完了になり、設定や制御を行えます。

| 通信情報           |                |
|----------------|----------------|
| 進捗状況           | 📝 接続時に自動で表示する。 |
| type-Eに接続しました。 |                |
|                | キャンセル          |
| 🔲 ログを表示する。     |                |

#### 図2. 通信情報ウィンドウ

通信情報ウィンドウにある「接続時に自動で表示する。」のチェックをはずすと、接続に 関係なく常に表示するか、非表示にすることができます。また、「ログを表示する。」は通信 エラーが多く起きる場合などで、どのようなエラーが起きているか確認するのにご利用くだ さい。

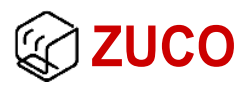

## 4.3. 設定

図3の「設定」をクリックすると図4の設定ウィンドウが表示されます。

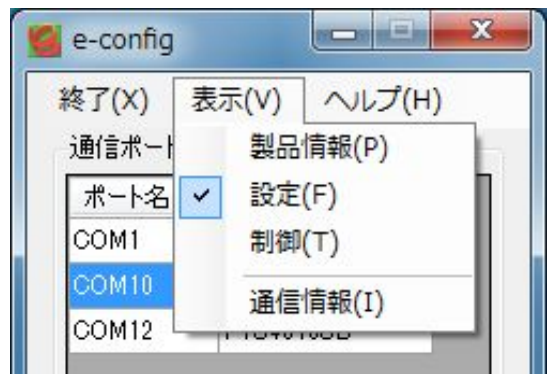

表示されているウィンドウはチェックマークが付きます。

図3. 表示メニュー

| 設定                        |
|---------------------------|
| システム 通信 モータ 制御 その他        |
| システムクロック周波数: 64.0000MHz → |
| 方法: 定期応答 ▼ 周期: 0 ◆ 回]     |
|                           |
|                           |
|                           |
|                           |
|                           |

図4. 設定ウィンドウ

設定は5ページ図4に表示されているタブ名称の機能ごとに分類されており、タブをクリ ックすることでタブ名称に合わせた設定一覧が表示されます。各種設定は値の直接入力 や複数の項目から選択することで変更できます。

🕼 ZUCO

設定を変更した場合は、図 5 のように変更箇所の文字が太字で表示され、「適用」ボタンは有効になります。変更した全ての設定を type-E に反映させるには「適用」ボタンを押してください。反映後は 5 ページ図 4 のように変更箇所の文字が元に戻り、「適用」ボタンは無効になります。

| 設定                        |
|---------------------------|
| システム 通信 モータ 制御 その他        |
| システムクロック周波数: 64.0000MHz マ |
| 方法: 定期応答 ▼                |
| 周期: 1 🛬 回]                |
| 変更状態                      |
|                           |
|                           |
|                           |
| 有効状態                      |
|                           |
| 適 用                       |

#### 図5. 設定変更時の状態

通信設定を間違えたことで通信できなくなってしまった場合や、設定した制御パラメータ によってモータを制御できなくなってしまった場合を考慮して、この時点ではまだ type-E の内部フラッシュメモリには設定が保存されていません。ハードウェアリセットや電源を落と した場合は変更前の設定に戻ります。

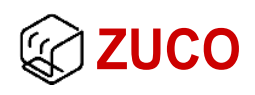

type-E 起動時に自動で現在の設定を反映させるには、type-E の内蔵フラッシュメモリ に保存する必要があります。内蔵フラッシュメモリへの保存は図6の「その他」タブの「内蔵 フラッシュメモリへの保存」ボタンを押してください。また、保存されている設定を読込んで 現在の設定に適用する場合は「内蔵フラッシュメモリから読込み」ボタンを押してください。

| 設定                                                    |  |  |
|-------------------------------------------------------|--|--|
| システム 通信 モータ 制御 その他                                    |  |  |
| エンコーダカウンタのクリア 初期設定の読込み 内蔵フラッシュメモリから読込み 内蔵フラッシュメモリへの保存 |  |  |
| 内蔵フラッシュメモリへの保存<br>設定ファイル(xml)<br>ファイル名:<br>(保存)読込み    |  |  |
| 適 用                                                   |  |  |

#### 図6.「その他」タブ

設定ファイルは「保存」ボタンを押すことで設定ウィンドウの値をファイルにして保存する ことができます。また、「読込み」ボタンを押すことで保存したファイルを設定ウィンドウの値 に反映することができます。

ファイル名には、保存・読込みしたいファイル名もしくはそのファイルが保存されている 場所のフルパスを含めたファイル名を入力してください。何も入力しない場合はファイルを 選択するウィンドウが表示されます。

ファイル形式は「XML」で外部のテキストエディタで編集することも可能です。

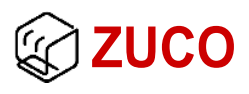

## 4.4. 制御

5ページ図3の表示メニューから「制御」をクリックすると図7の制御ウィンドウが表示されます。

| 制御                           |              |           |        |
|------------------------------|--------------|-----------|--------|
| モータ仕様                        | -制御パラメータ(エニ  | ]-応答)     |        |
| エンコーダ分解能: 500 🔿 [ppr]        | 項目           | 値         | 単位     |
| T 5-4-1/350 / ⊥ −0 \ () −0 \ | ◙ 制御状態       | モータディセーブル | -      |
|                              | ◎ モータ出力      | 0.0       | [%]    |
| 市JJUUAJ共A: I [ms]            | ◎ 温度センサ      | 26.6      | [°C]   |
| 制御值: 0.0 [%]                 | ◎ 電流センサ      | 0.00      | [A]    |
| 0 🌧 【デジタル値】                  | ◎ 現大位平       | 0         | [パルス数] |
| 制御值適用                        | 0 37.111121E | 0.0       | [`]    |
|                              | 《 同志语度       | 0         | [パルス数] |
|                              |              | 0.0       | [rpm]  |
| t=%f4U=7/4                   |              | 全項目更新     |        |
| モータフリー                       |              | 1000 [ms] |        |
| モータブレーキ                      |              | 定期応答開始    |        |
|                              | (*           |           |        |

図7. 制御ウィンドウ

速度制御や位置制御を行う場合はエンコーダ分解能に値を入力してください。(エンコーダの分解能は type-E と関係なく、制御値や制御パラメータの表示に使用されます。)

制御ウィンドウ表示直後はモータが停止しておりモータディセーブル状態です。制御値 に値を入力して「制御値適用」ボタンを押すと設定されている制御方法でモータが動作し ます。

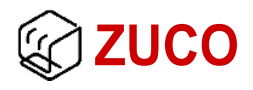

制御パラメータは「全項目更新」ボタンを押すと全てのパラメータが取得できます。また、 「定期応答開始」ボタンが有効になっていれば、定期応答したい制御パラメータのラジオ ボタンをクリックして「定期応答開始」ボタンを押すことで、その項目の定期応答が開始さ れます。

定期応答の開始後は「定期応答開始」ボタンが「定期応答停止」ボタンに変わっていま すので、ボタンを押すことで定期応答を停止させることができます。

定期応答中は、通信情報ウィンドウに応答状態が表示されませんが、制御パラメータは 定期応答周期で更新されます。

### 4.5. その他

e-config には他に type-E の情報確認やエコーテストによる通信テストが行えます。5ページ図3の表示メニューから製品情報をクリックすると図8製品情報ウィンドウが表示されます。

| 製品情報                       |           |  |
|----------------------------|-----------|--|
| 製品名<br>Advanced Motor Driv | er type-E |  |
| 各種情報                       |           |  |
| ハードウェアバージョン:               | 1.0.0     |  |
| ファームウェアバージョン:              | 1.3.7     |  |
| 型名:                        | S/CE      |  |
| シリアル番号:                    | 0000      |  |
| 更新                         |           |  |
| エコーテスト                     |           |  |

図8. 製品情報ウィンドウ

製品情報に表示されているシリアル番号は、3ページ図1のメインウィドウ内にある通信 ポートに表示されているシリアル番号とは違い、接続した ID が持つシリアル番号です。中 継機能を使ってスレーブにアクセスした場合、通信ポートに表示されているシリアル番号 が中継ドライバで、製品情報に表示されているシリアル番号がスレーブになります。

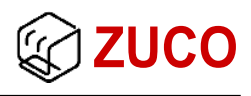

# 5. アンインストール

インストールした e-config を削除するには、Windows の「コントロールパネル」の「プログ ラムの追加と削除」もしくは「プログラムのアンインストール」からアンインストールするか、 ダウンロードした「e-config\_setup.msi」を実行してください。

「e-config\_setup.msi」を実行すると「e-config の修復」、「e-config の削除」が表示されま すので、削除を選択して「完了」ボタンを押すことでアンインストールされます。

# 6. サポート

本ソフトウェアに関するお問合せは以下にしたがってサポートしておりますのでご了承ください。

## 6.1. お問い合わせ

本ソフトウェアに関するご質問・ご相談は、

#### 有限会社 図工

TEL : 0463-97-4891 、 FAX : 0463-97-4895 、 e-mail : support@zuco.jp

# 6.2. バージョンアップ

本ソフトウェアのバージョンアップは無料で行うことができます。弊社ウェブサイトで最新 のものをダウンロードできますので、そちらを参照してください。

URL : http://www.zuco.jp

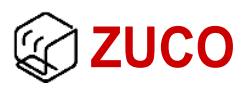

# 7. 改訂履歴

| 版 | 日付        | ページ | 内容   |
|---|-----------|-----|------|
| 1 | 2011/1/24 | _   | 初版作成 |
|   |           |     |      |
|   |           |     |      |
|   |           |     |      |
|   |           |     |      |
|   |           |     |      |
|   |           |     |      |
|   |           |     |      |
|   |           |     |      |
|   |           |     |      |
|   |           |     |      |
|   |           |     |      |
|   |           |     |      |
|   |           |     |      |
|   |           |     |      |
|   |           |     |      |
|   |           |     |      |
|   |           |     |      |
|   |           |     |      |
|   |           |     |      |
|   |           |     |      |
|   |           |     |      |
|   |           |     |      |
|   |           |     |      |
|   |           |     |      |
|   |           |     |      |
|   |           |     |      |

☞ 有限会社 図工

T E L : 0 4 6 3 - 9 7 - 4 8 9 1 / F A X : 0 4 6 3 - 9 7 - 4 8 9 5 URL:http://www.zuco.jp / E-mail:support@zuco.jp